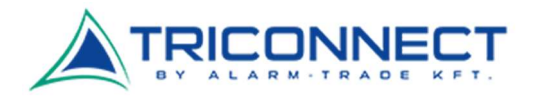

## HUAWEI B628-265 4G CPE Pro 2 beüzemelési segédlet

Helyezzük be a megfelelő méretű SIM kártyát a megfelelő módon. Próbáljuk meg körömmel vagy valamilyen vékony tárggyal óvatosan benyomni, amíg be nem kattan a helyére.

Ez után kapcsoljuk be a routert, majd csatlakozzunk rá a WIFI jelén keresztül. A WIFI gyári neve és a hozzá tartozó jelszó megtalálható a készülék alján.

| HUAWI CONSCIENCE OF CONSCIENCE OF CONSCIENCE | HUAWEI         Model:8628-265         Wi-Fi Name:HUAWEI, B628_CCF2         Fi-Password:5L6E71JA         MP5 PIN:216518         MP5 PIN:216518         MP5 PIN:216518         MWEI DEVICE Co., LTD. DONGGUAN 52380B PR         MADE IN CARD |
|----------------------------------------------------------------------------------------------------|----------------------------------------------------------------------------------------------------|
|                                                                                                    | Nano-SIM only                                                                                                    |
|                                                                                                    |                                                                                                    |

Az újabb SIM kártyák már tartalmaznak minden információt, ezért a legtöbb esetben semmi egyéb beállítás nem szükséges, az internet működőképes.

Előfordulhat azonban, hogy a SIM kártyán rossz APN beállítások szerepelnek, vagy egy-egy frissítés során elállítódnak, ezért az alábbiakban bemutatjuk hogyan lehet a router adminisztrációs felületére bejelentkezni és egy új APN profilt létrehozni.

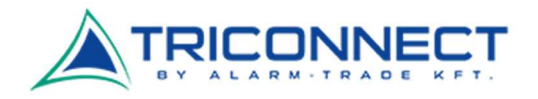

# HUAWEI B628-265 4G CPE Pro 2 adminisztrációs felület bejelentkezés

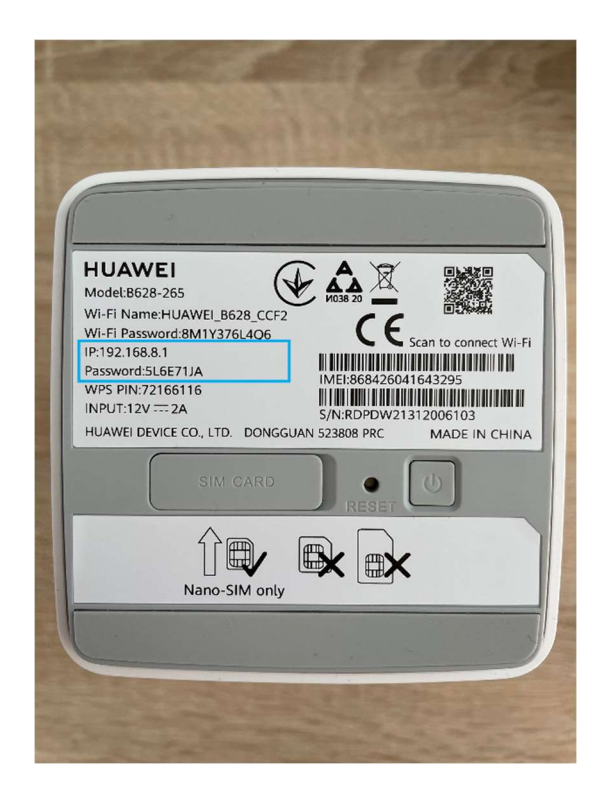

Miután csatlakoztunk a routerre Wi-Fi-n keresztül, egy böngészőben nyissuk meg az 192.168.8.1 címet és a bejelentkező felületre írjuk be a készülék alján található, hozzá tartozó jelszót.

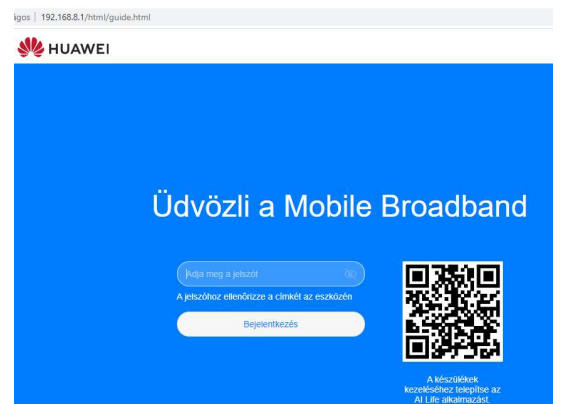

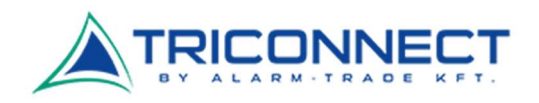

#### MUAWEI

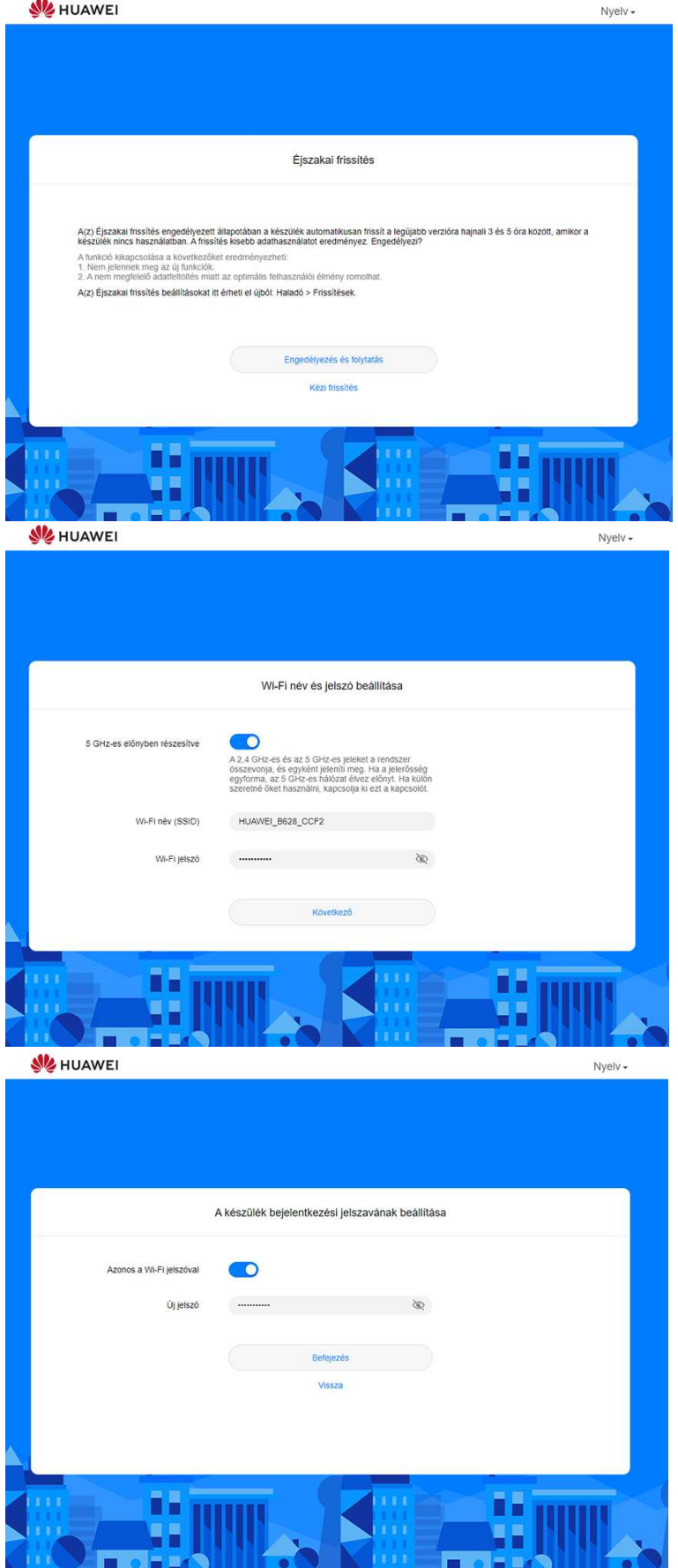

Az első bejelentkezésnél néhány beállítási lépésen vezet minket végig a készülék:

### Éjszakai frissítés:

Amennyiben nem korlátlan adatforgalommal rendelkezik, inkább válassza a kézi frissítés opciót.

#### Wi-Fi név és jelszó beállítása:

Itt tudja megváltoztatni a Wi-Fi nevét és jelszavát a csatlakozáshoz. Pl. egyéni nevet vagy jelszót beállítani. Amennyiben változtatunk, újra csatlakozni kell majd az eszközre.

### A készülék bejelentkezési jelszavának beállítása: Az

adminisztrációs felületre való bejelentkezés jelszava. Javasolt a Wi-Fi jelszavát alkalmazni, főként ha nem változtattuk meg az előző pontban, így a készülék alján mindig megtaláljuk ezeket az információkat.

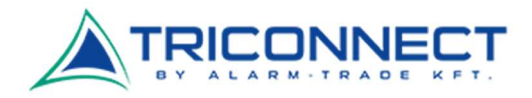

# HUAWEI B628-265 4G CPE Pro 2 APN beállítások

Miután sikeresen bejelentkeztünk a router adminisztrációs felületébe, a **Hálózati beállítások** > **Mobilhálózat > Internetkapcsolat** almenü alatt találjuk az APN **Profilok**at.

Itt normális esetben egy alapértelmezett Telenor Internet profil található, helyes "**net**" APN beállítással. Ez lehetséges hogy valamilyen SIM kártyára érkező frissítés során átáll, ezért ezt kivédhetjük, ha létrehozunk egy saját új profilt a helyes beállításokkal és ezt tesszük meg alapértelmezett profilnak.

| }-Föoldal ⊕ Hálóz                                         | tati beállítások 🔶 Wi-Fi                                                                                                    | beállítások 🖧 Készülékek                                                                                                    | 🔡 Eszközök 🛛 💮 Haladó                                                                                                    |
|-----------------------------------------------------------|----------------------------------------------------------------------------------------------------|----------------------------------------------------------------------------------------------------|----------------------------------------------------------------------------------------------------|
| Mobilhálózat<br>Internetkapcsolat<br>Mobilhálózat keresés | <ul> <li>Internetkapcsola<br/>A Hozzářérési pont n<br/>mobilhálózata és a n<br/>eszköz már rendelke<br/>az APN-információt<br/>meg lehet változtatni</li> </ul> | t<br>leve (APN) azokra a beállításokra utal, amely<br>yilvános internet közötti átjáróhoz való csatlal<br>zik ezekkel a beállításokkal a rendszerfájlokb<br>Ha az APN nem tud automatikusan csatlakoz | ek alapján az eszköz a szolgáltató<br>kozáshoz beállíl. A legtöbb esetben az<br>van, és csatlakozáskor automatikusan kitöl<br>mi az internethez, az APN-t manuálisan is |
|                                                           | –<br>Mobiladat<br>Adatroaming<br>Hálózat automatikus<br>választása                                                                                              | Ez a funkció kikapcsolásra kerül, arr<br>konfiguráció módosul.                                                                                                    | nikor a profil                                                                                                    |
|                                                           |                                                                                                    | Profilok                                                                                                    | t                                                                                                    |
|                                                           | Telenor Internet                                                                                                    | t(Alapértelmezett)                                                                                                    |                                                                                                    |
|                                                           | Auto                                                                                                    |                                                                                                    |                                                                                                    |

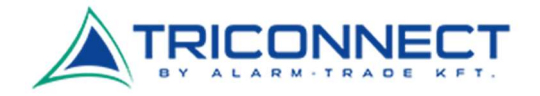

Csak kattintsunk a + jelre, nevezzük el az új profilt, írjük be az APN mezőbe a "net"-et, és mentsük el. Ez egy router reset-eléssel (gyári állapotba állítással) törlődik, ezért olyankor mindig lépjünk be újra és végezzük el ezt a beállítást.

| Mobilhálózat                              | <ul> <li>Internetkapc:</li> <li>A Hozzátérési po</li> </ul> | solat<br>ont neve (APN) azokra a beáltitásokra utal, ame | lyek alapján az eszköz a szolgáltató                                                     |
|-------------------------------------------|-------------------------------------------------------------|----------------------------------------------------------|------------------------------------------------------------------------------------------|
| Internetkapcsolat<br>Mobilhálózat keresés | a starbikalista                                             | Profilbeállítások                                        | avoración a bolante A legtobb esetben az<br>or automatikusan kitó<br>APN-1 manuálisan is |
| Ethernet                                  | Profil neve                                                 | Telenor Új                                               |                                                                                          |
|                                           | Beállítás alapértelmezett<br>profilként                     |                                                          |                                                                                          |
|                                           | APN                                                         | net                                                      | -                                                                                        |
|                                           | Felhasználónév                                              |                                                          |                                                                                          |
|                                           | Jelszó                                                      |                                                          |                                                                                          |
|                                           |                                                             |                                                          | +                                                                                        |
|                                           | Mégse                                                       | Mentés 🕅                                                 |                                                                                          |